Your Global Automation Partner

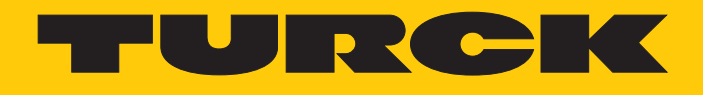

# PD67-UNI-... RFID Handheld

Instructions for Use

Hans Turck GmbH & Co. KG | T +49 208 4952-0 | F +49 208 4952-264 | more@turck.com | www.turck.com

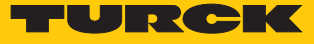

# Table of Contents

| 1 | About the      | ese Instructions                                      | . 5              |
|---|----------------|-------------------------------------------------------|------------------|
|   | 1.1            | Target groups                                         | . 5              |
|   | 1.2            | Explanation of symbols used                           | . 5              |
|   | 1.3            | Other documents                                       | . 5              |
|   | 1.4            | Naming convention                                     | . 5              |
|   | 1.5            | Feedback about these instructions                     | . 5              |
| 2 | Notes on       | the Product                                           | . 6              |
|   | 2.1            | Product identification                                | . 6              |
|   | 2.2            | Scope of delivery                                     | . 6              |
|   | 2.3            | Legal requirements                                    | . 6              |
|   | 2.4            | Manufacturer and service                              | . 7              |
| 3 | For Your S     | Safety                                                | . 8              |
|   | 3.1            | Intended use                                          | . 8              |
|   | 3.2            | General safety instructions                           | . 9              |
| 4 | Product D      | Description                                           | 10               |
|   | 4.1            | Device overview                                       | 10               |
|   | 4.1.1          | Operating elements                                    | 10               |
|   | 4.1.2          | Display elements                                      | 10               |
|   | 4.2            | Properties and features                               | 11               |
|   | 4.3            | Functional principle                                  | 11               |
|   | 4.4            | Functions and operating modes                         | 11               |
|   | 4.4.1          | HF operation                                          | 11               |
|   | 4.4.2          | UHF operation                                         | 11               |
|   | 4.4.3          | Barcode scanner                                       | 12               |
| 5 | Connectir      | ng                                                    | 13               |
|   | 5.1            | Battery charging                                      | 13               |
| 6 | Commissi       | oning                                                 | 14               |
| 7 | Operatior      | 1                                                     | 15               |
|   | 7.1            | Aligning the handheld                                 | 15               |
|   | 7.2            | Switching the display on and off                      | 15               |
|   | 7.3            | Start screen – Overview                               | 15               |
|   | 7.4            | Performing a scan operation                           | 16               |
|   | 7.4.1          | Performing a scan operation with the Turck RFID app   | 16               |
|   | 7.4.2          | Performing a scan operation via buttons on the device | 16               |
|   | 7.5            | Reading and writing tags                              | 18               |
|   | 7.5.1          | Reading and writing tags - Extended functions         | 19               |
|   | 7.5.Z<br>7.5.3 | Example: Write data                                   | 20<br>25         |
|   | 7.6            | Beading a barcode                                     | 30               |
|   | 7.7            | Exchanging data with a PC                             | 30               |
| 8 | Setting        |                                                       | - <b>-</b><br>21 |
| 0 | 8 1            | Operating mode setting                                | 32               |
|   | 8.2            | Assign password                                       | 32               |
|   | 83             | Setting the scan screen                               | 32               |
|   | 5.5            |                                                       | 00               |

|    | 8.3.1     | Area: Sending data – Parameters                    | 34 |
|----|-----------|----------------------------------------------------|----|
|    | 8.3.2     | Area: Scanning – Parameters                        | 39 |
|    | 8.3.3     | Area: Display – Parameters                         | 39 |
|    | 8.3.4     | Area: Security – Parameters                        | 39 |
|    | 8.4       | Integrating the RFID app in the web application    | 40 |
|    | 8.4.1     | Transferring configuration parameters – URL format | 40 |
|    | 8.4.2     | Overview of the configuration parameters           | 40 |
|    | 8.5       | Adapting the RFID app                              | 42 |
|    | 8.5.1     | RFID app – Source code                             | 42 |
| 9  | Troublesh | ooting                                             | 47 |
| 10 | Maintena  | псе                                                | 48 |
|    | 10.1      | Battery replacement                                | 48 |
|    | 10.2      | Carrying out a Firmware Update                     | 48 |
| 11 | Repair    |                                                    | 48 |
|    | 11.1      | Returning devices                                  | 48 |
| 12 | Disposal  |                                                    | 48 |
| 13 | Technical | Data                                               | 49 |
| 14 | Appendix  | Conformity Declarations and Approvals              | 50 |
|    | 14.1      | EU declaration of conformity                       | 50 |
|    | 140       | FCC//C Digital Device Limitations (DDG7 LINENA )   |    |

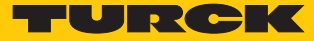

# 1 About these Instructions

These operating instructions describe the structure, functions and the use of the product and will help you to operate the product as intended. Read these instructions carefully before using the product. This is to avoid possible damage to persons, property or the device. Retain the instructions for future use during the service life of the product. If the product is passed on, pass on these instructions as well.

#### 1.1 Target groups

These instructions are aimed a qualified personal and must be carefully read by anyone mounting, commissioning, operating, maintaining, dismantling or disposing of the device.

#### 1.2 Explanation of symbols used

The following symbols are used in these instructions:

|   | <b>DANGER</b><br>DANGER indicates a dangerous situation with high risk of death or severe injury if<br>not avoided.                                                              |
|---|----------------------------------------------------------------------------------------------------|
|   | WARNING<br>WARNING indicates a dangerous situation with medium risk of death or severe in-<br>jury if not avoided.                                                               |
|   | <b>CAUTION</b><br>CAUTION indicates a dangerous situation of medium risk which may result in minor<br>or moderate injury if not avoided.                                         |
| ! | <b>NOTICE</b><br>NOTICE indicates a situation which may lead to property damage if not avoided.                                                                                  |
| i | <b>NOTE</b><br>NOTE indicates tips, recommendations and useful information on specific actions<br>and facts. The notes simplify your work and help you to avoid additional work. |
|   | CALL TO ACTION<br>This symbol denotes actions that the user must carry out.                                                                                                    |
| ₽ | <b>RESULTS OF ACTION</b><br>This symbol denotes relevant results of actions.                                                                                                    |
|   |                                                                                                    |

#### 1.3 Other documents

Besides this document the following material can be found on the Internet at www.turck.com:

- Data sheet
- Approvals
- Configuration manual

#### 1.4 Naming convention

Common synonyms for "data carriers" include "tag", "transponder", and "mobile storage device". Read/write heads are also described as "transceivers" or "readers".

#### 1.5 Feedback about these instructions

We make every effort to ensure that these instructions are as informative and as clear as possible. If you have any suggestions for improving the design or if some information is missing in the document, please send your suggestions to **techdoc@turck.com**.

# 2 Notes on the Product

#### 2.1 Product identification

These instructions apply to the following handhelds:

| PD | 67  | - UNI - NA - RSW                                                               | BG  |     |                                                      |   |    |                                                                                                    |   |
|----|-----|--------------------------------------------------------------------------------|-----|-----|------------------------------------------------------|---|----|----------------------------------------------------------------------------------------------------|---|
| PD | 67  | Handheld                                                                       | - ( | JNI | Frequency Range                                      | - | NA | Country of Deployment                                                                                                    | - |
| RS | WBG | Protection class 67 IP67 Handheld Interface R RFID reader S 2D Barcode scapper |     |     | • Frequency Range<br>UNI RFID: HF and UHF adjustable |   | -  | Country of Deployment<br>NA USA, Canada, Mexico<br>EU EU, Turkey, India<br>CHN China<br>AUS Australia<br>BRA Brazil<br>KOR Korea<br>RUS Russia<br>SGP Singapore |   |
|    |     | W WLAN<br>B Bluetooth<br>G GPS                                                 |     |     |                                                      |   |    | PER Peru                                                                                                    |   |

The device variants for Australia, Brazil, Korea, Russia, Singapore and Peru are available on request.

#### 2.2 Scope of delivery

- Handheld
- USB charging cable
- Power supply unit
- Quick start guide

#### 2.3 Legal requirements

The devices comply with the following regulations:

| Device       | Region of use | Regulations                                                                                     |
|--------------|---------------|-------------------------------------------------------------------------------------------------|
| PD67-UNI-EU  | Europe        | <ul><li>2014/30/EU (electromagnetic compatibility)</li><li>2014/53/EU (RED Directive)</li></ul> |
| PD67-UNI-NA  | USA           | FCC Rules Part 15                                                                               |
|              | Canada        | Industry Canada RSS-210                                                                         |
| PD67-UNI-CHN | China         | SRRC                                                                                            |

Notes on other variants are available on request.

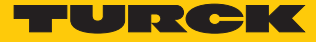

#### 2.4 Manufacturer and service

Hans Turck GmbH & Co. KG Witzlebenstraße 7 45472 Mülheim an der Ruhr Germany

Turck supports you with your projects, from initial analysis to the commissioning of your application. The Turck product database contains software tools for programming, configuration or commissioning, data sheets and CAD files in numerous export formats. You can access the product database at the following address: www.turck.de/products

For further inquiries in Germany contact the Sales and Service Team on:

- Sales: +49 208 4952-380
- Technology: +49 208 4952-390

Outside Germany, please contact your local Turck representative.

# 3 For Your Safety

The product is designed according to state-of-the-art technology. However, residual risks still exist. Observe the following warnings and safety notices to prevent damage to persons and property. Turck accepts no liability for damage caused by failure to observe these warning and safety notices.

#### 3.1 Intended use

These devices are designed solely for use in industrial areas.

Passive RFID tags can be written and read with the handheld. The device can be set to HF or UHF operation. In HF operation, the device operates at a frequency of 13.56 MHz.

The following table shows the operating frequency of the device in the UHF range:

| Type code    | Operating frequency            | Region                                 |
|--------------|--------------------------------|----------------------------------------|
| PD67-UHF-EU  | 865.7867.5 MHz                 | Europe, Turkey, India                  |
| PD67-UHF-NA  | 902.75927.25 MHz               | North America (USA, Canada,<br>Mexico) |
| PD67-UHF-CHN | 920.25924.75 MHz               | China                                  |
| PD67-UHF-AUS | 920.25925.75 MHz               | Australia, New Zealand                 |
| PD67-UHF-BRA | 902907.5 MHz and<br>915928 MHz | Brazil                                 |
| PD67-UHF-KOR | 917920.5 MHz                   | Korea                                  |
| PD67-UHF-RUS | 916921 MHz                     | Russia                                 |
| PD67-UHF-SGP | 920925 MHz                     | Singapore                              |
| PD67-UHF-PER | 916928 MHz                     | Peru                                   |

The device must only be operated in countries in which the particular frequency range is permissible for the use of UHF RFID.

Barcodes can also be read with the PD67-...RSWBG handheld.

The devices may only be used as described in these instructions. Any other use is not in accordance with the intended use. Turck accepts no liability for any resulting damage.

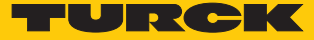

#### 3.2 General safety instructions

- The device only meets the EMC requirements for industrial areas and is not suitable for use in residential areas.
- The device may only be assembled, installed, operated, parameterized and maintained by professionally-trained personnel.
- The device may only be used in accordance with applicable national and international regulations, standards and laws.
- Any extended stay within the area of radiation of UHF devices may be harmful to health. Observe minimum distances from the actively radiating surface of the UHF device:

| Region                                  | Max. permissible<br>total radiant output power | Safety distance |
|-----------------------------------------|------------------------------------------------|-----------------|
| Europe, Russia, China, Turkey,<br>India | 2 W ERP (according to ETSI)                    | 0.24 m          |
| USA, Canada, Mexico                     | 30 dBm ERP                                     | > 0.22 m        |

The minimum distances for other regions can be obtained from Turck on request.

- The radiation of UHF devices may impair the operation of electrically controlled medical equipment. Maintain an additional distance from active radiation sources up to the maximum transmission distance.
- Changes or modifications not expressly approved by the party responsible for compliance could void the user's authority to operate the equipment.

# 4 Product Description

The PD67 series handheld comes with protection to IP67 and is contained in a plastic housing with a front display. The device can be operated in the HF and in the UHF frequency range. A Wifi and a Bluetooth interface are also provided. 2D barcodes can be read and processed with the PD67-...RSWBG device variants.

#### 4.1 Device overview

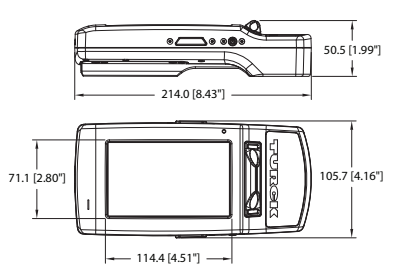

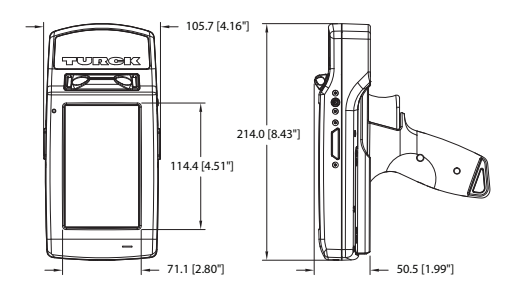

Fig. 1: Scale drawing – Device without grip handle

Fig. 2: Scale drawing– Device with grip handle

#### 4.1.1 Operating elements

The handheld is provided with four buttons:

- Power button for on/off switching (A)
- Two programmable buttons on the sides of the housing (B)
- Trigger button for operating via an additional pistol grip handle (C)

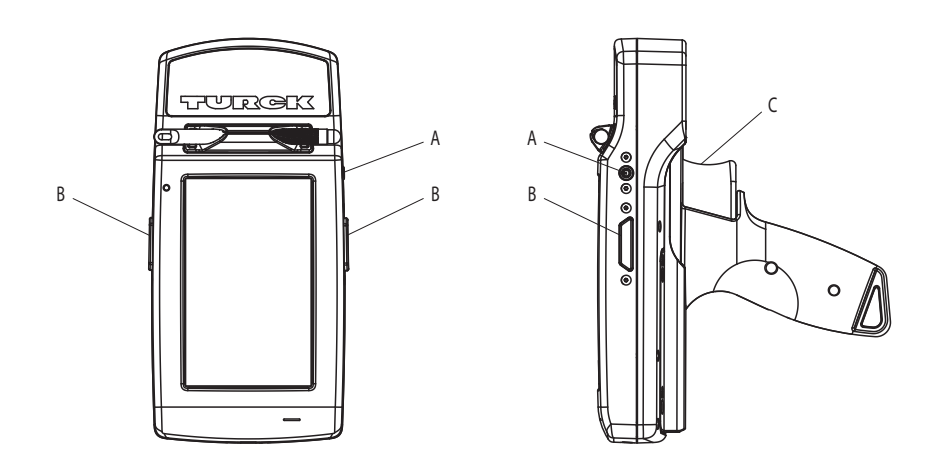

Fig. 3: Position of the buttons

4.1.2 Display elements

The device is provided with a 5" LCD display with an  $800 \times 480$  px resolution and a capacitive touch screen.

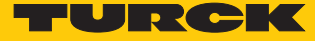

#### 4.2 Properties and features

- Mobile reading and writing of RFID tags
- Handheld with HF and UHF antenna
- Custom Android ROM
- Incl. Turck RFID app for reading and writing tags
- Custom software solution on request
- WIFI 802.11 b/g/n and Bluetooth Low Energy V4.0
- Removable lithium ion battery (2400 mAh)
- Incl. PD67-BATTERY, PD67-DOCK docking station with power supply unit and USB C cable, PD67-STYLUS stylus
- Protection class IP67
- Withstands several drops from a height of 1.5 m on smooth concrete

#### 4.3 Functional principle

RFID (radio frequency identification) is a contactless process for the automatic identification of static or moving objects by means of alternating electromagnetic fields. It uses, for example, the serial number of the object, which is saved on a mobile tag (transponder/tag) and is read without contact by a read/write device over a distance of up to several meters. The RFID technology also enables multiple objects to be identified simultaneously. A direct line of sight connection between the tag and the read/write head is not necessary.

#### 4.4 Functions and operating modes

Passive RFID tags can be written and read anywhere with the device. For this the devices form a transmission zone that varies in size and range according to the tags used and the operating conditions of the application.

#### 4.4.1 HF operation

The Turck HF system operates at a frequency of 13.56 MHz. Tags in compliance with ISO 15693 (NFC Type 5) can be written and read with the handheld.

#### 4.4.2 UHF operation

The Turck UHF system uses nationally specified operating frequencies for the communication between the tags and read/write heads. These national frequencies for UHF are required due to the frequency ranges specified by the national regulation bodies.

The operating frequency of the devices in the UHF band is for example 865...868 MHz for Europe and 902...928 MHz for the USA. The BL ident handhelds in the UHF band can therefore only be used in the countries they are intended for and must not be put into operation outside of these regions. As the BL ident UHF tags are passive, and therefore do not radiate their own radio waves, these are suitable for use worldwide.

Turck offers different tag variants that are specially designed and optimized for national frequency bands in order to achieve as large a communication range as possible. Wide-band multi-range tags for international use are also available as an alternative.

The various Turck handhelds support the following transmission frequencies:

- 865.7...867.5 MHz (Europe, Turkey, India)
- 902.75...927.25 MHz (USA, Canada and Mexico)
- 920.25...924.75 MHz (China)
- 920.25...925.75 MHz (Australia)
- 902...907.5 MHz and 915...928 MHz (Brazil)
- 917...920.5 MHz (Korea)
- 916...921 MHz (Russia)
- 920...925 MHz (Singapore)
- 916...928 MHz (Peru)

The relevant national specifications for UHF such as frequency range, output and the status of any national regulations can be obtained from the Internet at: http://www.gs1.org/docs/epcglobal/UHF\_Regulations.pdf

For more detailed information please contact the regulation authorities of the country where you wish to use the UHF RFID system.

HF RFID systems can be run parallel to UHF RFID systems in an installation.

#### 4.4.3 Barcode scanner

The PD67-UNI-...-RSWBG handhelds are provided with an integrated barcode scanner for processing 2D barcodes. The handhelds can be used to read the following barcode formats:

- UPC
- Code 39
- Code 128
- Code 93
- Composite code
- Interleaved 2 of 5

The following code formats can be read in addition to barcodes:

- Aztec code
- QR code
- Data matrix
- PDF-417

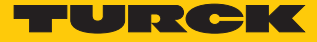

# 5 Connecting

# 5.1 Battery charging

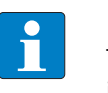

**NOTE** Turck recommends that the device should be charged for at least two hours before initial commissioning.

- Connect a USB plug connector to the network adapter.
- Connect the mains adapter to the electricity supply.

# 6 Commissioning

- Charge the handheld with the power supply unit provided.
- Keep the Power button depressed until the display appears.
- Start the Turck RFID app.
- Select the operating mode via the display (HF or UHF).
- Press Scan, Read/Write or Barcode on the display.
- Position the tag within the detection range of the handheld.

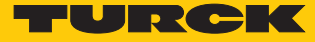

# 7 Operation

#### 7.1 Aligning the handheld

To perform a write or read operation the handheld must be aligned to the required tag or barcode.

- Reading or writing an HF tag: Place the tag on the yellow area of the handheld.
- Reading or writing a UHF tag: Hold the handheld over the required tag.
- Reading a barcode: Align the barcode reader of the handheld to the barcode.

#### 7.2 Switching the display on and off

The display can be switched on and off during operation in order to save power in the battery.

- With the display switched on: Press the Power button momentarily to switch off the display.
- With the display switched off: Press the Power button momentarily to switch on the display.

#### 7.3 Start screen – Overview

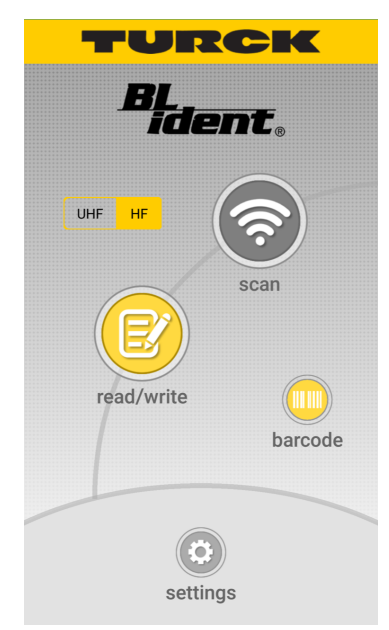

Fig. 4: Start screen

The start screen provides access to the following elements:

- Battery and power supply indication
- Select **HF/UHF** in order to set the operating mode
- Scan button for starting the scan
- Read/Write button for reading and writing RFID tags
- Barcode for reading 2D barcodes
- **Settings** button for setting and configuring the handheld

#### 7.4 Performing a scan operation

- 7.4.1 Performing a scan operation with the Turck RFID app
  - Press the **Scan** button on the start screen.
  - Press Start.
  - ⇒ The handheld starts the scan for tags in the detection range. The Turck RFID app opens the **Scan** screen.
  - ⇒ The handheld confirms each detected tag with an audible signal.
  - ⇒ The EPCs or UIDs of the detected tags are displayed and can be edited. Further information on this is provided in the section "Reading and writing data".

| ≁⇔       | 11:34 AM | \$ 88% 💷  |
|----------|----------|-----------|
| <        | scan     | -         |
| found: 0 | time:    | 0000      |
|          |          |           |
|          |          |           |
|          |          |           |
|          |          |           |
|          |          |           |
|          |          |           |
|          |          |           |
|          |          |           |
|          |          |           |
|          |          |           |
|          |          |           |
|          | start    | configure |

Fig. 5: Turck RFID app: Scan screen

Interrupting a scan

- Press Pause.
- ⇒ The scan is interrupted and can be continued at a later time. The displayed time is stopped until the scan is continued.

#### Aborting a scan

- Press Stop.
- ⇒ The scan is aborted. The displayed time is reset with the next scan. The read EPCs or UIDs can be sent by email.

#### 7.4.2 Performing a scan operation via buttons on the device

- Starting a scan operation via buttons on the device: Press the left programmable button.
- Starting the scan operation via the trigger button: Press the trigger button on the handle.
- ⇒ The handheld starts to search for tags in the detection range.
- ⇒ The handheld indicates each detected tag with an audible signal.
- ➡ The EPCs or UIDs of the detected tags are displayed and can be edited. Further information on this is provided in the section "Reading and writing data".

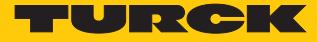

#### Interrupting a scan

- Press the right programmable button.
- ⇒ The scan is interrupted and can be continued at a later time. The displayed time is stopped until the scan is continued.

#### Aborting a scan

- Aborting a scan operation via the buttons on the device: Press the left programmable button.
- Aborting the scan operation via the trigger button: Press the trigger button on the handle.
- ➡ The scan is aborted. The displayed time is reset with the next scan. The read EPCs or UIDs can be sent by email.

#### 7.5 Reading and writing tags

The **Read/Write** window is used for reading, writing, protecting or permanently deactivating (killing) tags.

| ≁ຈ      | • 🗢 12:05 PM 1009 |      |                   |      |         |   |
|---------|-------------------|------|-------------------|------|---------|---|
| <       | Þ                 |      |                   |      |         |   |
| Kill    | Access            | PC   | EPC               | TID  | USER    |   |
| start k | oyte: O           | x000 | )0 <mark>1</mark> | nex  | decimal |   |
| numb    | er of by          | tes: | all               | some |         |   |
| displa  | y: hex            | deci | mal               | text |         |   |
| byte    |                   | 0    | 1                 | 1    | 2       | 3 |
|         |                   |      |                   |      |         |   |
|         |                   |      |                   |      |         |   |
|         |                   |      |                   |      |         |   |
|         |                   |      |                   |      |         |   |
|         |                   |      |                   |      |         |   |
|         |                   |      |                   |      |         |   |
|         |                   |      |                   |      |         |   |
|         |                   |      | 0.00              |      |         |   |
| more    |                   | 1    | eau               |      |         |   |

Fig. 6: Turck RFID app – Screen: Read/Write

The Read/Write screen provides access to the following elements:

- EPC (UHF) or UID (HF): Displays the EPC or UID of the selected tag.
- UHF applications: Selection of the memory bank on the tag (Kill, Access, PC, EPC, TID and USER selectable)
- Start byte for the required action (hexadecimal and decimal formats selectable)
- Number of bytes: If All is selected, as many bytes are read as are available in the particular memory bank of the tag. If Some is selected, a specific number of bytes must be entered.
- Display of user data (hexadecimal, decimal and ASCII data formats selectable)
- User data: The read data is displayed and can be edited.
- More button: Opens the menu for other functions.
- **Read** button: Starts the read operation.
- **Write** button: Starts the write operation.

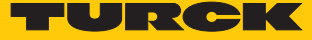

#### 7.5.1 Reading and writing tags - Extended functions

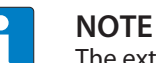

The extended functions are only available for UHF applications.

The following extended functions are available:

- Tag access password to use: Uses the access password when accessing tags.
- Change lock/unlock state: Locks or unlocks the selected memory area. The following states can be selected:

| State                  | Description                                                                                    |
|------------------------|------------------------------------------------------------------------------------------------|
| Writable               | Tag can be written with and without access password (default setting: without access password) |
| Permanently writable   | Tag can be written with and without access password (status cannot be changed)                 |
| Write restricted       | Tag can only be written with the access password                                               |
| Permanently unwritable | Tag cannot be written (status cannot be changed)                                               |

Send data via email: Send read data via email.

- Load data: Load previously saved data from the memory of the handheld.
- Save data: Save data for later use on the handheld.
- Kill tag: Permanently deactivate tag.
  - Open extended functions: On the **Read/Write** screen press the **More** button.

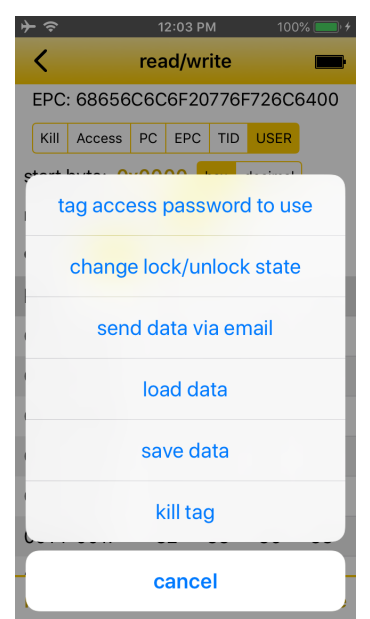

Fig. 7: Read/write – Extended functions

#### 7.5.2 Example: Read data

A read operation can either be started from the start screen or from the **Scan** screen.

Starting the read operation from the start screen

If no EPC or UID was selected, the device normally reads the first tag found. The nearest tag is normally found first of all. However, this is not guaranteed. The mode without EPC or UID selection should be used if only one tag is located in the vicinity of the handheld.

Press **Read/Write** on the start screen.

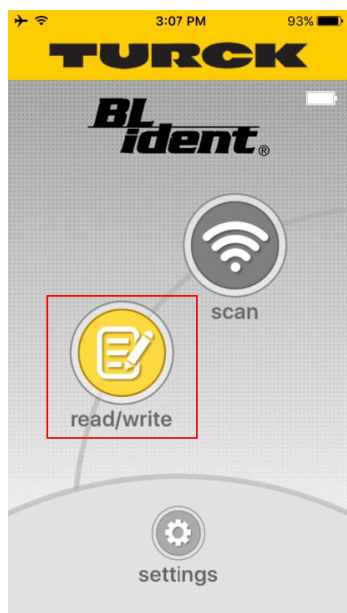

Fig. 8: Start screen

• UHF applications: Select the memory bank to be read.

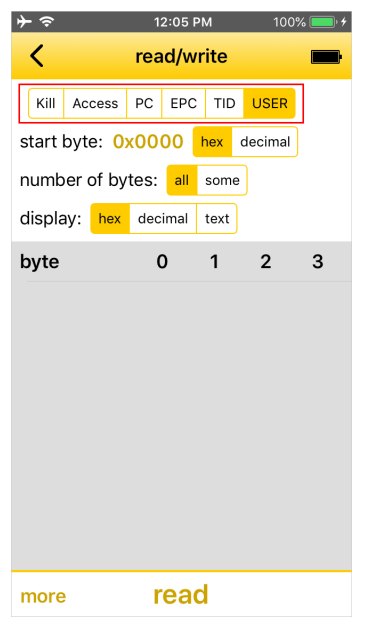

Fig. 9: Selecting the memory bank

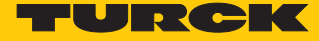

| ≻ ∻       |                     | 12:05 F | PM   | 100%    | % 🛑 4    |
|-----------|---------------------|---------|------|---------|----------|
| <         | n                   | ead/w   | rite |         | <b>B</b> |
| Kill Ac   | cess P              | C EPC   | TID  | USER    |          |
| start byt | e: <mark>0x0</mark> | 000     | hex  | decimal |          |
| number    | of byte             | s: all  | some | ]       | -        |
| display:  | hex d               | lecimal | text |         |          |
| byte      |                     | 0       | 1    | 2       | 3        |
|           |                     |         |      |         |          |
|           |                     |         |      |         |          |
|           |                     |         |      |         |          |
|           |                     |         |      |         |          |
|           |                     |         |      |         |          |
|           |                     |         |      |         |          |
|           |                     |         |      |         |          |
|           |                     |         |      |         |          |
|           |                     | root    | 4    |         |          |

• Select the required format for displaying the start byte.

Fig. 10: Selecting the format

Specify the start byte for the read operation: Press the current start byte and enter a new start byte in the following window.

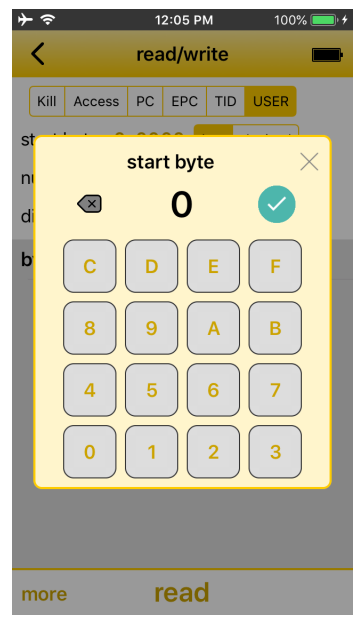

Fig. 11: Selecting the start byte

Select the number of bytes to be read. If Some is selected, enter the number in the following window. If All is selected, as many bytes are read as are available in the particular memory bank of the tag.

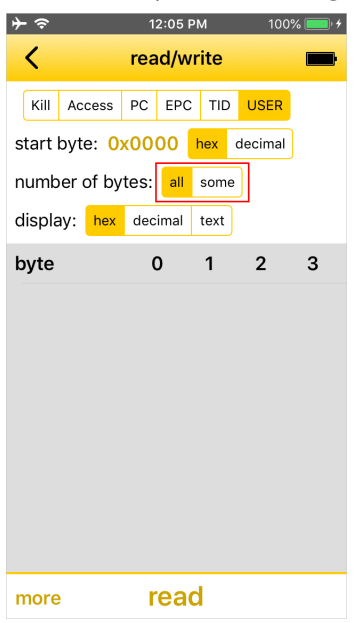

Fig. 12: Selecting the number of bytes

• Selecting the display format for the read data.

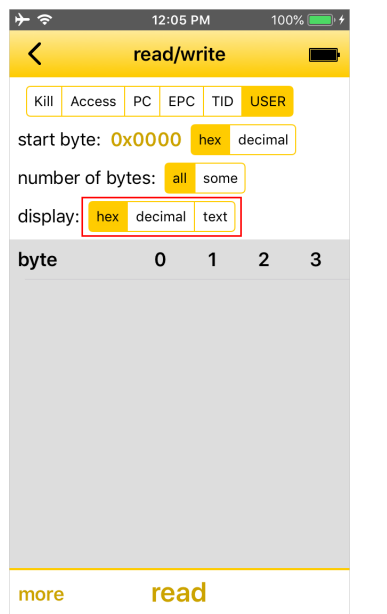

Fig. 13: Selecting the display format

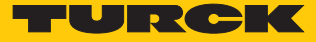

# Press Read. I2:05 PM 100% read/write Kill Access PC EPC TID USER start byte: 0x0000 hex decimal number of bytes: all some display: hex decimal text byte 0 1 2 start byte: 0 1 2 byte 1 2 3 more

Fig. 14: Button: Read

⇒ The handheld starts the read operation. The read data is displayed on the screen.

| <b>}</b> ⇒    | 10:5      |        | 93% 💼 🗲 |             |
|---------------|-----------|--------|---------|-------------|
| <             | read      | /write |         | <b>⇒†</b> ∔ |
| Kill Access   | PC EPC    | C TID  | USER    |             |
| start byte: 0 | x0000     | hex d  | ecimal  |             |
| number of by  | rtes: all | some   | ]       |             |
| display: hex  | decimal   | text   |         |             |
| byte          | 0         | 1      | 2       | 3           |
| 0000-0003     | 9C        | DE     | 00      | 00          |
| 0004-0007     | 00        | 00     | 00      | 00          |
| 0008-000В     | 00        | 00     | 00      | 00          |
| 000C-000F     | 00        | 00     | 00      | 00          |
| 0010-0013     | 00        | 00     | 00      | 00          |
| 0014-0017     | 00        | 00     | 00      | 00          |
| 0018-001B     | 00        | 00     | 00      | 00          |
| 001C-001F     | 00        | 00     | 00      | 00          |
| 0020-0023     | 00        | 00     | 00      | 00          |
| more          | re        | ad     |         |             |

Fig. 15: Read data

#### Starting the read operation from the scan screen

If the read operation is started from the **Scan** screen, a tag with a specific EPC or UID is read. For this the tag that has the required EPC or UID must be selected from the EPC or UID list on the **Scan** screen.

- Start the scan on the Scan screen.
- Select the tag to be read from the list.
- ⇒ The **Read/Write** screen opens.
- ▶ UHF: Select the memory bank to be read.
- Select the required format for displaying the start byte.
- Specify the start byte for the read operation: Press the current start byte and enter a new start byte in the subsequent window.
- Select the number of bytes to be read. If Some is selected, enter the number in the following window. If All is selected, as many bytes are read as are available in the particular memory bank of the tag.
- Selecting the display format for the read data.
- Press Read.
- ⇒ The handheld starts the read operation. The read data is displayed on the screen.

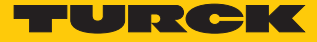

#### 7.5.3 Example: Write data

A write operation can either be started from the start screen or from the **Scan** screen.

Starting the write operation from the start screen

If no EPC or UID was selected, the device normally writes the first tag found. The nearest tag is normally found first of all. However, this is not guaranteed. The mode without EPC or UID selection should be used if only one tag is located in the vicinity of the handheld.

Press **Read/Write** on the start screen.

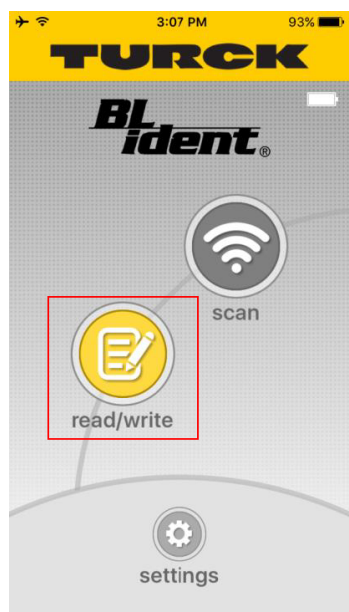

Fig. 16: Start screen

UHF: Select the memory bank to be written

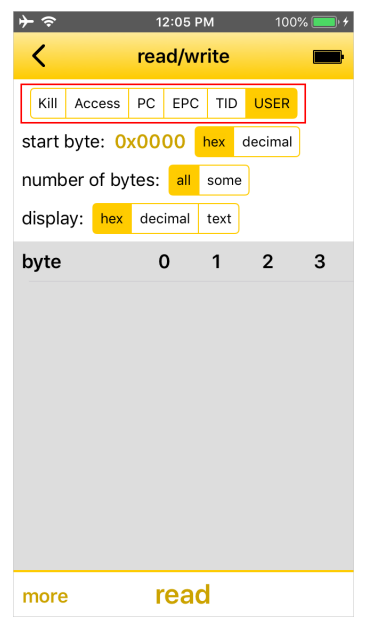

Fig. 17: Selecting the memory bank

• Select the required format for displaying the start byte.

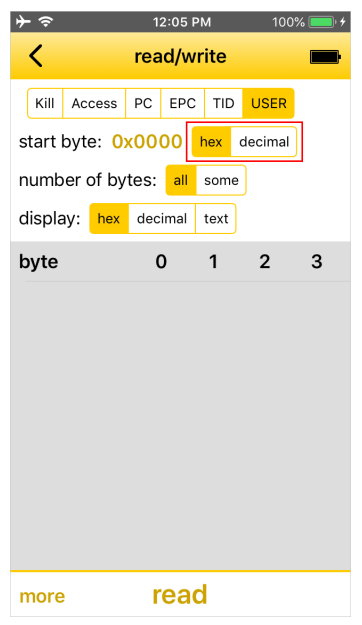

Fig. 18: Selecting the format

• Specify the start byte for the write operation: Press the current start byte and enter a new start byte in the subsequent window.

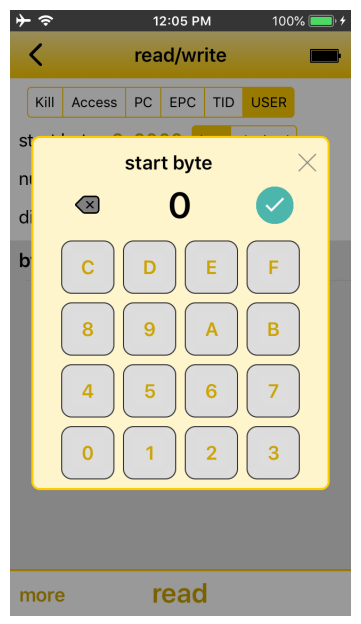

Fig. 19: Selecting the start byte

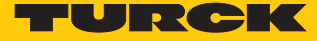

Select the number of bytes to be written. If Some is selected, enter the number in the following window. If All is selected, as many bytes are written as are available in the particular memory bank of the tag.

| ≁≈         | 12:05 PM          | 100% 🛑 🗲 |
|------------|-------------------|----------|
| <          | read/write        | -        |
| Kill Acce  | ess PC EPC TID    | USER     |
| start byte | : 0x0000 hex      | decimal  |
| number of  | f bytes: all some | ,        |
| display:   | hex decimal text  |          |
| byte       | 0 1               | 2 3      |
|            |                   |          |
|            |                   |          |
|            |                   |          |
|            |                   |          |
|            |                   |          |
|            |                   |          |
|            |                   |          |
|            | and a set         |          |
| more       | read              |          |

Fig. 20: Selecting the number of bytes

Select the display format for the write data.

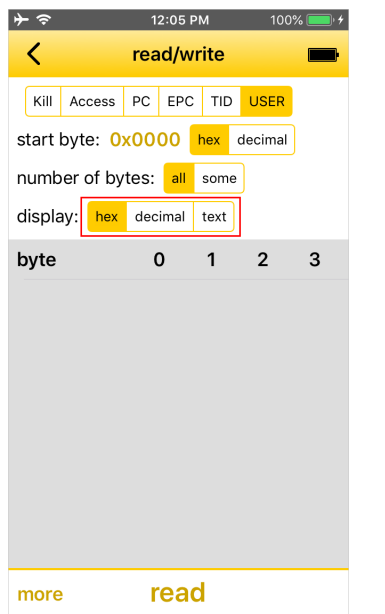

Fig. 21: Selecting the display format

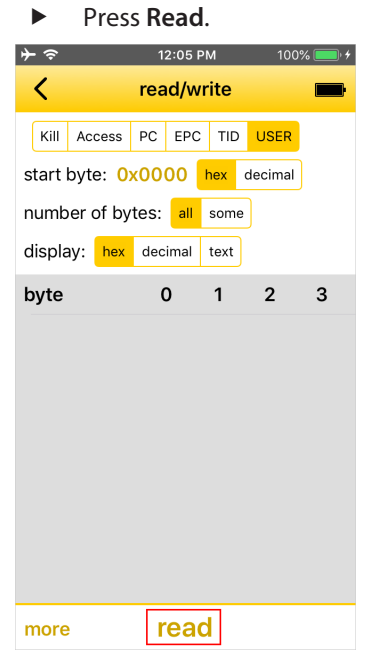

Fig. 22: Button: Read

• Adjust the data in the table.

| <del>}</del> ∻ | 12:07 PM |       | 100 | )% 🔲 ' 4 |
|----------------|----------|-------|-----|----------|
| <              | read/\   | write |     | -        |
| byte           | 0        | 1     | 2   | 3        |
| 0000-0003      | 34       | 32    | 30  | 38       |
| 0004-0007      | 30       | 34    | 38  | 37       |
| 0008-000b      | 1D       | 39    | 34  | 30       |
| byt            | e: 0x0   | 000   |     | $\times$ |
|                | 3        | 4     |     |          |
| C              | D        | E     | F   |          |
| 8              | 9        | A     | В   |          |
| 4              | 5        | 6     | 7   |          |
| 0              | 1        | 2     | 3   |          |

Fig. 23: Write data

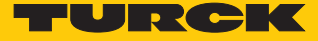

| Press Write.  |           |       |         |         |
|---------------|-----------|-------|---------|---------|
| ≁∻            | 12:07     | РМ    | 100     | % 🔲 ' 4 |
| <             | read/v    | vrite |         | -       |
| EPC: 68656    | 6C6C6F2   | 20776 | F726C   | 6400    |
| Kill Access   | PC EP     | C TID | USER    |         |
| start byte: 0 | x0000     | hex   | decimal |         |
| number of by  | ytes: all | som   | е       |         |
| display: hex  | decimal   | text  |         |         |
| byte          | 0         | 1     | 2       | 3       |
| 0000-0003     | 34        | 32    | 30      | 38      |
| 0004-0007     | 30        | 34    | 38      | 37      |
| 0008-000b     | 1D        | 39    | 34      | 30      |
| 000c-000f     | 30        | 31    | 31      | 31      |
| 0010-0013     | 38        | 39    | 39      | 32      |
| 0014-0017     | 32        | 33    | 36      | 38      |
| 0010 0016     | 26        | 22    | 22      | 25      |
| more          | rea       | d     | [       | write   |

Fig. 24: Write

⇒ The handheld starts the write operation. The written data is displayed on the screen.

#### Starting the write operation from the scan screen

If the write operation is started from the **Scan** screen, a tag with a specific EPC or UID is written.

- Start the scan on the Scan screen.
- Select the tag to be written from the list.
- ⇒ The **Read/Write** screen opens.
- Press Read/Write on the start screen.
- UHF: Select the memory bank to be written
- Select the required format for displaying the start byte.
- Specify the start byte for the write operation: Press the current start byte and enter a new start byte in the subsequent window.
- Select the number of bytes to be written. If Some is selected, enter the number in the following window. If All is selected, as many bytes are written as are available in the particular memory bank of the tag.
- Select the display format for the write data.
- Press Read.
- Adjust the data in the table.
- Press Write.
- ⇒ The handheld starts the write operation. The written data is displayed on the screen.

# 7.6 Reading a barcode

- Starting a read operation: Press the Barcode button on the start screen, press any programmable button or trigger on the handle.
- ⇒ The display switches to the **Barcode** screen.

| < barcode |
|-----------|
|           |
|           |
|           |
|           |
|           |
|           |
|           |
|           |
|           |
| scan      |

Fig. 25: Barcode screen

- On the **Barcode** screen press **Scan**.
- ⇒ The handheld confirms each read barcode with an audible signal.
- ⇒ The content of the barcode is displayed and can be processed further.

#### 7.7 Exchanging data with a PC

Data can be exchanged between the handheld and a PC via the USB interface. The handheld is processed by the PC like a USB mass storage device.

- Connect the handheld via a USB cable to the USB port of a PC.
- Transfer data via the tag of the PC (e.g. Windows Explorer).

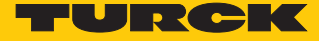

# 8 Setting

- Call up the start page of the Turck RFID app.
- Press the **Settings** button.
- ⇒ The **Settings** screen opens.

| <b>≻</b> ≈             | 12:08 PM            | 100% 💻 ' 🗲 |
|------------------------|---------------------|------------|
| <                      | settings            | -          |
| volume -               |                     | 100%       |
| version in             | formation           |            |
| PD20 pas               | sword               |            |
| this PD20 o            | does not have a pas | sword      |
| email add<br>example@t | ress<br>urck.com    |            |
|                        |                     |            |
|                        |                     |            |
|                        |                     |            |
|                        |                     |            |
|                        |                     |            |
|                        |                     |            |
|                        |                     |            |
|                        |                     |            |

Fig. 26: Turck RFID app: Settings

The Settings screen provides access to the following elements:

- Volume for audible signals
- Information on the version: Version of the Turck RFID app, type, serial number, firmware and battery status of the handheld.
- PD... password: Password for the handheld
- Email address for using the send function in Scan mode

#### 8.1 Operating mode setting

HF operating mode is set by default. The handheld operates at a frequency of 13.56 MHz.

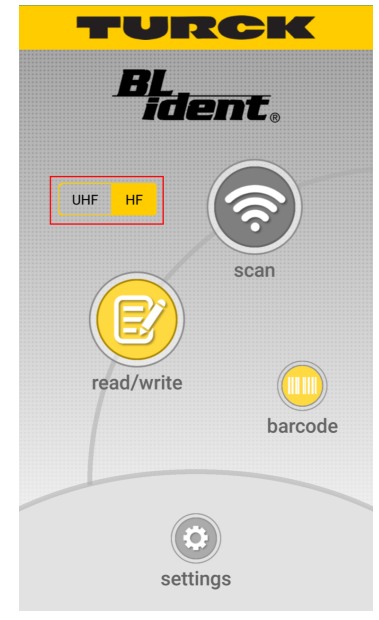

Fig. 27: Operating mode setting

Select **HF** or **UHF** on the start screen.

#### 8.2 Assign password

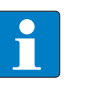

#### NOTE

With every restart of the application or connection of the handheld, the password must be entered before the first write, lock or kill operation.

- Open the Settings screen.
- Select PD... password.
- Enter the password.
- ⇒ The password is stored on the handheld.

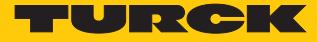

# 8.3 Setting the scan screen

The menu for the configuration of the Scan screen is divided into four areas:

- Sending data
- Scanning
- Display
- Security

| → 11:23 AM \$ 100% ■                                                                               |
|----------------------------------------------------------------------------------------------------|
| scan configuration                                                                                 |
| sending data                                                                                       |
| don't send                                                                                         |
| HTTP POST                                                                                          |
| email                                                                                              |
| clipboard                                                                                          |
| scanning                                                                                           |
| mode once geiger                                                                                   |
| power 100%                                                                                         |
| USER memory                                                                                        |
| TID memory                                                                                         |
| location yes no                                                                                    |
| max scans/second                                                                                   |
| restart seconds                                                                                    |
| max tags                                                                                           |
| display                                                                                            |
| EPC/UID display hex                                                                                |
| USER memory<br>display hex text (ASCII)                                                            |
| security                                                                                           |
| scan configuration password<br>set a password that must be entered to<br>change scan configuration |

Fig. 28: Configuration menu

#### 8.3.1 Area: Sending data – Parameters

Data can be sent if required by HTTP-POST, email or via the Clipboard. The **Sending data** area is set by default to **Don't send**.

#### Send via HTTP-POST – Settings

The HTTP-POST method enables large data volumes to be sent to a server for further processing.

|                                                                                                    |                                          | \$ 100% 🔲                         |
|----------------------------------------------------------------------------------------------------|------------------------------------------|-----------------------------------|
| Send via HTTP                                                                                                    | POS                                      | т 💼                               |
| URL to send to (on you                                                                                                    | Ir serve                                 | er)                               |
| detailed description                                                                                                    |                                          |                                   |
| when to send                                                                                                    | batch                                    | each tag                          |
| batch - send one POST aft<br>stops, with data for all tags<br>POST data, one line per tag<br>each tag - send a POST for<br>with the EPC in the URL pa | er scan<br>found i<br>each ta<br>rameter | ning<br>in the<br>ag found,<br>'s |
| extra parameter name<br>if set, the user will be prom<br>value for this parameter wi                                                                  | pted to<br>th each                       | enter a<br>scan                   |
| tag data format<br>CSV - one tag per line<br>JSON - JavaScript format                                                                                 | CS                                       | JSON                              |
| set                                                                                                    |                                          |                                   |

Fig. 29: Send data by HTTP-POST – Settings

- Open the Scan screen.
- Open HTTP-POST in the configuration screen.
- Set the data transmission via HTTP-POST as per the following table:

Default values are shown in **bold** type.

| Parameter                          | Selection | Description                                                                                                    |
|------------------------------------|-----------|----------------------------------------------------------------------------------------------------|
| URL to send to                     | -         | URL on a server to which the read data is to be sent. The URL can contain a placeholder. Refer to the "HTTP-POST – Placeholders" table.                                                                                                    |
| When to send                       | Batch     | Sends after the scan a POST with the data of all tags located in the POST data of the handheld, one line per tag. A batch can contain any number of tags.                                                                                                    |
|                                    | Each tag  | Sends a POST for each tag found. The EPC is contained in the URL para-<br>meters.                                                                                                    |
| Extra parameter name<br>(optional) | _         | When set, the user is requested to enter a value for this parameter with<br>each scan. The parameter can be set for a specific application in the name<br>prompt format (see also parameter table in the section "Integrating the<br>Turck RFID app in the web application"). |
| Tag data format                    | CSV       | Read data in CSV format, one tag per line. The individual data items are separated by commas. The following order is used: EPC/UID, TID, USER data, location                                                                                                    |
|                                    | JSON      | Read data as JSON array                                                                                                    |

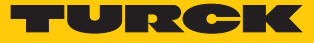

#### HTTP-POST – Placeholders

The available placeholders depend on the time selected for sending.

| Placeholder | Meaning                                                                                                    | Time for sending |          |
|-------------|----------------------------------------------------------------------------------------------------|------------------|----------|
|             |                                                                                                    | Batch            | Each tag |
| GROKKER_ID  | Serial number of the handheld                                                                                                    | х                | х        |
| LOCALTIME   | Time and date (local),<br>Format: 2015-12-02-21:26:53                                                                                     | х                | х        |
| GMTTIME     | Time and date (UTC),<br>Format: 2015-12-02-21:26:53                                                                                       | х                | х        |
| EPC         | EPC or UID of the tag found                                                                                                    | _                | х        |
| USER        | USER data of the found tag (only available if USER memory is activated under <b>Scanning</b> )                                            | _                | х        |
| TID         | USER data of the found tag (only available if TID is activ-<br>ated under <b>Scanning</b> )                                               | -                | х        |
| LOCATION    | Location at which the tag was found, Format: Latitude,<br>longitude (only available if "Location" is activated under<br><b>Scanning</b> ) | -                | X        |

#### HTTP-POST – Examples

| Read individual tag – EPC     |                                                                                                    |
|-------------------------------|----------------------------------------------------------------------------------------------------|
| URL                           | http://myserver.com/findOne?grokkerId=GROKKER_ID&timestamp=TIME-<br>STAMP&epc=EPC                              |
| Serial number of the handheld | 140112345                                                                                                    |
| Time                          | 2015-12-02-21:26:53                                                                                            |
| Found tag                     | FC02030405060708091011                                                                                         |
| Sent HTTP-POST                | http://myserver.com/findOne?grokkerId=140112345&time-<br>stamp=2015-12-02-21:26:53&epc= FC02030405060708091011 |

| URL                           | http://myserver.com/findOne?grokkerId=GROK-<br>KER_ID&timestamp=TIMESTAMP&epc=EPC&tid=TID                                                     |
|-------------------------------|----------------------------------------------------------------------------------------------------|
| Serial number of the handheld | 140112345                                                                                                    |
| Time                          | 2015-12-02-21:26:53                                                                                                    |
| Found tag                     | FC02030405060708091011                                                                                                    |
| Sent HTTP-POST                | http://myserver.com/findOne?grokkerId=140112345&time-<br>stamp=2015-12-02-21:26:53&epc=<br>FC02030405060708091011&tid=1122343445566778899AABB |

| Read batch – EPC                 |                                                                                                    |  |
|----------------------------------|----------------------------------------------------------------------------------------------------|--|
| URL                              | http://myserver.com/findBatch?grokkerId=GROK-<br>KER_ID&timestamp=TIMESTAMP&epc=EPC                                                                                                    |  |
| Serial number of the<br>handheld | 140112345                                                                                                    |  |
| Time                             | 2015-12-02-21:26:53                                                                                                    |  |
| Found tags                       | FC02030405060708091011<br>FC02030405060708091012<br>FC02030405060708091013                                                                                                    |  |
| Sent HTTP-POST                   | http://myserver.com/findBatch?grok-<br>kerld=140112345&timestamp=2015-12-02-21:26:53<br>FC02030405060708091011<br>FC02030405060708091012<br>FC02030405060708091013                                                                         |  |
|                                  |                                                                                                    |  |
| Read batch – EPC and TID         |                                                                                                    |  |
| URL                              | http://myserver.com/findBatch?grokkerId=GROKKER_ID&timestamp=TIME-<br>STAMP&epc=EPC&tid=TID                                                                                                    |  |
| Serial number of the handheld    | 140112345                                                                                                    |  |
| Time                             | 2015-12-02-21:26:53                                                                                                    |  |
| Found tags                       | FC02030405060708091011, TID = 1122343445566778899AABB<br>FC02030405060708091012, TID = 1122343445566778899AACC<br>FC02030405060708091013, TID = 1122343445566778899AADD                                                                    |  |
| Sent HTTP-POST                   | http://myserver.com/findBatch?grok-<br>kerld=140112345&timestamp=2015-12-02-21:26:53<br>FC02030405060708091011,1122343445566778899AABB<br>FC02030405060708091012,1122343445566778899AACC<br>FC02030405060708091013,1122343445566778899AADD |  |

#### HTTP-POST – Return data

If required, data can be output via HTTP-POST. All data must be present as text in UTF-8 coding and in JSON format.

The following example shows the source text in **Each tag** mode. All entries are optional.

```
{
   name: "text to replace EPC",
   details: "text for smaller second line below EPC",
   url: "URL to display in a browser page if user touches the tag",
   html: "HTML to display in a browser page if user touches the
tag",
   text: "text to display in a dialog if user touches the tag"
}
```

The following example shows the source text in **Batch** mode. All entries are optional.

```
{
  url: "URL to display in a browser page",
  html: "HTML to display in a browser page",
  text: "text to display in a dialog"
}
```

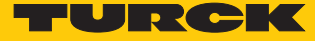

If the server returns an HTTP error, a standard error message is indicated to the user. If text is returned with the HTTP error, this text is displayed instead of the standard error message. This enables a server to return a user-defined error message.

Sending data by email – Parameters

| NOTE                                                                                    |                                                                                                    |
|-----------------------------------------------------------------------------------------|----------------------------------------------------------------------------------------------------|
| To send data by emai                                                                    | l, the handheld must be connected to the Internet by Wi                                                                                                    |
|                                                                                         | ,,,,,,,,,,,,,,,,,,,,,,,,,,,,,,,,,,,,,,,,,,,,,,,,,,,,,,,,,,,,,,,,,,,,,,,,,,,,,,,,,,,,,,,,,,,,,,,,,,,,,,,,,,,,,,,,,,,,,,,,,,,,,,,,,,,,,,,,,,,,,,,,,,,,,,,,,,,,,,,,,,,,,,,,,,,,,,,,,,,,,,,,,,,,,,,,,,,,,,,,,,,,,,,,,,,,,,,,,,,,,,,,,,,,,,,,,,,,,,,,,,,,,,,,,,,,,,,,,,,,,,,,,,,,,,,,,,,,,,,,,,,,,,,,,,,,,,,,,,,,,,,,,,,,,,,,,,,,,,,,,,,,,,,,,,,,,,,,,,,,, |
|                                                                                         |                                                                                                    |
| 7 11.23 AM ≱ 100%                                                                       |                                                                                                    |
| send via email                                                                          |                                                                                                    |
| email                                                                                   |                                                                                                    |
|                                                                                         |                                                                                                    |
| Email will be sent to the above email address<br>at the end of each scan.               |                                                                                                    |
| Mutliple email addresses can be used,                                                   |                                                                                                    |
| separated by semi-colons.                                                               |                                                                                                    |
| subject                                                                                 |                                                                                                    |
| placeholders:                                                                           |                                                                                                    |
| GROKKER_ID - grokker serial number                                                      |                                                                                                    |
| GMTTIME - date and time (local)                                                         |                                                                                                    |
| NUM_TAGS - number of tags                                                               |                                                                                                    |
| extra parameter pame                                                                    |                                                                                                    |
|                                                                                         |                                                                                                    |
| if set, the user will be prompted to enter a<br>value for this parameter with each scan |                                                                                                    |
|                                                                                         |                                                                                                    |
| tag data format                                                                         |                                                                                                    |
| CSV - one tag per line                                                                  |                                                                                                    |
| JSON - JavaScript format                                                                |                                                                                                    |
|                                                                                         |                                                                                                    |
| set                                                                                     |                                                                                                    |

Fig. 30: Sending data by email – Parameters

- Open the Scan screen.
- Open email in the configuration screen.
- Set the data transmission via email according to the following table:

Default values are shown in **bold** type.

| Parameter                             | Selection | Description                                                                                                    |
|---------------------------------------|-----------|----------------------------------------------------------------------------------------------------|
| Email                                 | -         | After a scan the data is sent to the specified email address. Several ad-<br>dresses can be separated by semicolons.                                                                                                    |
| Subject                               | _         | <ul> <li>Subject of the email. The subject can contain the following placeholders:</li> <li>GROKKER_ID: Serial number of the handheld</li> <li>LOCALTIME: Date and time (local)</li> <li>GMTTIME: Date and time (GMT)</li> <li>NUM_TAGS: Number of tags</li> </ul>            |
| Extra<br>parameter name<br>(optional) | _         | When set, the user is requested to enter a value for this parameter with<br>each scan. The parameter can be set for a specific application in the name<br>prompt format (see also parameter table in the section "Integrating the<br>Turck RFID app in the web application"). |
| Tag data format                       | CSV       | Read data in CSV format, one tag per line. The individual data items are<br>separated by commas. The following order is used: EPC/UID, TID, USER<br>data, location                                                                                                    |
|                                       | JSON      | Read data as JSON array                                                                                                    |

- Press Start
- ⇒ The start operation starts.
- After the Scan operation has ended press Stop.
- ⇒ The data is sent by email.

The data is not sent by email if a tag is selected for reading or writing during the scan operation.

Sending data via Clipboard – Parameters

|                                                    | *   | 100% 🔲 |
|----------------------------------------------------|-----|--------|
| send via clipbo                                    | ard |        |
| tag data format                                    | CSV | JSON   |
| CSV - one tag per line<br>JSON - JavaScript format |     |        |
|                                                    |     |        |
|                                                    |     |        |
|                                                    |     |        |
|                                                    |     |        |
|                                                    |     |        |
|                                                    |     |        |
|                                                    |     |        |
|                                                    |     |        |
|                                                    |     |        |
| set                                                |     |        |

Fig. 31: Sending data via Clipboard – Parameters

- Open the Scan screen.
- Open email in the configuration screen.
- Set the data transmission via the Clipboard according to the following table:

Default values are shown in **bold** type.

| Parameter           | Selection | Description                                                                                                    |
|---------------------|-----------|----------------------------------------------------------------------------------------------------|
| Tag data format CSV |           | Read data in CSV format, one tag per line. The individual data items are separated by commas. The following order is used: EPC/UID, TID, USER data, location |
|                     | JSON      | Read data as JSON array                                                                                                    |

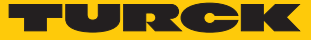

#### 8.3.2 Area: Scanning – Parameters

The following parameters can be set in the Scan area to detect data:

Default values are shown in **bold** type.

| Parameter              | Selection      | Description                                                                                                    |
|------------------------|----------------|----------------------------------------------------------------------------------------------------|
| Mode                   | Once           | Each detected tag is indicated with an audible signal. The <b>Once</b> mode is suitable, for example, for Inventory commands if several tags are inside the detection range.                                                                                                    |
|                        | Geiger         | In <b>Geiger</b> mode, the handheld outputs a signal each time a tag is detec-<br>ted. In Geiger mode, the handheld outputs a permanently audible signal<br>each time a tag is read, even if only one tag is in the detection range. The<br>tag list graphically indicates how often a tag was already read. The <b>Geiger</b><br>mode is suitable for tasks such as searching for tags. |
| Power                  | 0 <b>100</b> % | Changes the transmission output.                                                                                                    |
| USER memory            | _              | Opens the user interface for setting the number of bytes to be read from<br>the USER memory. The data is read without an offset. If the set number of<br>bytes cannot be read, the tag is not reported.                                                                                                    |
| TID memory             | -              | Opens the user interface for setting the number of bytes to be read from<br>the TID memory. The data is read without an offset. If the set number of<br>bytes cannot be read, the tag is not reported.                                                                                                    |
| Location               | Yes            | The location of each tag read is recorded. The location depends on GPS, WiFi and mobile wireless stations (if available).                                                                                                    |
|                        | No             | The location of the read tags is not recorded.                                                                                                    |
| Max. scans/second      | -              | Opens the user interface for setting the max. number of Inventory re-<br>quests per second. Restricting the Inventory requests increases battery<br>life.                                                                                                    |
| Seconds to restart     | _              | Opens the user interface for setting the time after which a data record is to be sent.                                                                                                    |
| Maximum number of tags | -              | Opens the user interface for setting the max. number of tags after which an Inventory operation is ended.                                                                                                    |

#### 8.3.3 Area: Display – Parameters

The following parameters for displaying the data can be set in the Display area.

Default values are shown in **bold** type.

| Parameters      | Selection                    | Description                                                    |
|-----------------|------------------------------|----------------------------------------------------------------|
| EPC/UID display | Default:<br>Hexa-<br>decimal | Format for the display of UID and EPC                          |
| USER memory     | Hexa-<br>decimal             | Display of the data from the USER memory in hexadecimal format |
|                 | TEXT (ASCII)                 | Display of the data from the USER memory in ASCII format       |

#### 8.3.4 Area: Security – Parameters

The **Security** area enables a password to be specified for the configuration of the Scan command.

#### 8.4 Integrating the RFID app in the web application

URLs makes it possible to start the Turck RFID app and configure the Scan screen. In this way, the RFID app can be started, configured and controlled via a web page. The URL can contain, for example, configuration information or a web page that automatically opens after a scan operation has been completed. Configuration via URLs enables the integration of the app in existing web applications.

#### 8.4.1 Transferring configuration parameters – URL format

The configuration parameters are transferred by means of URLs. For this the URLs must be present in the following data format:

turckrfid://scan?param1=value1&param2

8.4.2 Overview of the configuration parameters

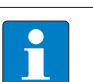

**NOTE** The parameters must be URL-escaped.

| Parameter                    | Value                  | Description                                                                                                    |
|------------------------------|------------------------|----------------------------------------------------------------------------------------------------|
| resetConfiguration           | true<br>false          | <b>true</b> resets the existing scan configuration before a new configura-<br>tion is transferred.                                                                 |
| startScanning                | true<br>false          | true starts the scan operation.                                                                                                    |
| Method for sending           | data                   |                                                                                                    |
| destination                  | http                   | Send data by HTTP-POST.                                                                                                    |
|                              | email                  | Send data by email.                                                                                                    |
|                              | clipboard              | Send data via the Clipboard.                                                                                                    |
|                              | none                   | Send no data.                                                                                                    |
| HTTP configuration           | (if destination=http)  |                                                                                                    |
| httpUrl                      | [URL]                  | URL on a server to which the read data is to be sent                                                                                                    |
| whenToSend                   | batch                  | Sends after the scan a POST with the data of all tags located in the<br>POST data of the handheld, one line per tag. A batch can contain<br>any number of tags.    |
|                              | each                   | Sends a POST for each tag found. The EPC is contained in the URL parameters.                                                                                       |
| extraParameter<br>(optional) | [Parameter name]       | When set, the user is requested to enter a value for this parameter with each scan.                                                                                |
| tagDataFormat                | CSV                    | Read data in CSV format, one tag per line. The individual data items<br>are separated by commas. The following order is used: EPC/UID,<br>TID, USER data, location |
|                              | JSON                   | Read data as JSON array                                                                                                    |
| Email configuration          | (if destination=email) |                                                                                                    |
| emailAddress                 |                        | After a scan the data is sent to the specified email address. Several addresses can be separated by semicolons.                                                    |
| emailSubject                 |                        | Subject of the email                                                                                                    |
| tagDataFormat                | CSV                    | Read data in CSV format, one tag per line. The individual data items are separated by commas. The following order is used: EPC/UID, TID, USER data, location.      |
|                              | JSON                   | Read data as JSON array                                                                                                    |

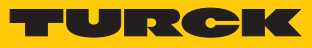

| Parameter              | Value                    | Description                                                                                                    |
|------------------------|--------------------------|----------------------------------------------------------------------------------------------------|
| Configuration of the C | lipboard (if destinatior | =clipboard)                                                                                                    |
| tagDataFormat          | CSV                      | Read data in CSV format, one tag per line. The individual data items<br>are separated by commas. The following order is used: EPC/UID,<br>TID, USER data, location                                                                                                    |
|                        | JSON                     | Read data as JSON array                                                                                                    |
| Scan parameters        |                          |                                                                                                    |
| volume                 | 0100                     | Volume:<br>0: silent<br>100: Maximum volume                                                                                                    |
| tagType                | uhf                      | UHF tags                                                                                                    |
|                        | hf                       | HF tags                                                                                                    |
| geigerMode             | yes                      | In <b>Geiger</b> mode, the handheld outputs a signal each time a tag is<br>detected. If a tag is read multiple times, the handheld outputs a<br>permanently audible, even if only one tag is in the detection range.<br>The tag list graphically indicates how often a tag was already read.<br>The <b>Geiger</b> mode is suitable for tasks such as searching for tags. |
|                        | no                       | Each detected tag is indicated with an audible signal. The <b>Once</b> mode is suitable, for example, for Inventory commands if several tags are inside the detection range.                                                                                                    |
| power                  | 0100                     | Transmission output                                                                                                    |
| readUserMemoryMin      | [Number of bytes]        | Min. number of bytes to be read in the USER memory                                                                                                    |
| readUserMemoryMax      | [Number of bytes]        | Max. number of bytes to be read in the USER memory                                                                                                    |
| readTidMemoryMin       | [Number of bytes]        | Min. number of bytes to be read in the TID memory                                                                                                    |
| readTidMemoryMax       | [Number of bytes]        | Max. number of bytes to be read in the TID memory                                                                                                    |
| location               | yes                      | The location of each tag read is recorded. The location depends on GPS, WiFi and mobile wireless stations (if available)                                                                                                    |
|                        | no                       | The location of the read tags is not recorded.                                                                                                    |
| maxRoundsPerSecond     | [Number of requests]     | Max. number of Inventory requests per second (default: 0, no limit)                                                                                                    |
| restartSeconds         |                          | Time after which a data set is to be sent (default: 0, no restart)                                                                                                    |
| maxTagsToFind          |                          | Max. number of EPCs to be read (default: 0, no limit)                                                                                                    |
| epcDisplay             | Ерс                      | Hexadecimal display (default)                                                                                                    |
|                        | Ascii                    | ASCII                                                                                                    |
|                        | AsciiLeadingZeros        | ASCII with leading zeros                                                                                                    |
|                        | lcar15                   | lcar15                                                                                                    |
|                        | lcar16                   | lcar16                                                                                                    |
| userDisplay            | Ерс                      | Hexadecimal display (default)                                                                                                    |
|                        | Ascii                    | ASCII                                                                                                    |
| Security parameters    |                          |                                                                                                    |
| password               | [Password]               | Password for the configuration of the scan command                                                                                                    |
| setPassword            | true<br>false            | true sets the password for the configuration of the scan command.                                                                                                    |
| Other parameters       |                          |                                                                                                    |
| doneUrl                | [URL]                    | URL to be called up after the scan operation                                                                                                    |
| titleText              | [Titel]                  | Title for the Scan page                                                                                                    |
| titlelmage             | [URL]                    | URL for loading an image for the title page                                                                                                    |

#### 8.5 Adapting the RFID app

The Turck RFID app can be adapted using JavaScript. The following features of the Turck RFID app can be changed with JavaScript:

- Color scheme
- Position of the buttons on the user interface
- Behavior of the programmable buttons on the housing

#### 8.5.1 RFID app – Source code

```
// always do this first:
'use strict';
 / declare a new subclass of turck.App, called DefaultApp.
turck.DefaultApp = class extends turck.App {
    // create a constructor for your class. We will call this constructor at the
    // end of the script to create your instance of the app.
  constructor() {
    super(); // don't forget to call super!
    // the names of these variables are pretty self-explanatory. When assigning
// colors, you can either use a hexadecimal code (e.g. "#FF0000" is red), or
    // one of the built-in colors like those being used below. A full list of
    // built-in colors is shown in section 8.5.1
this.themeColor = "@color/turck_yellow";
    this.textColorOnThemeColor = "@color/black";
    this.buttonColor = "@color/turck_yellow_darker";
    this.buttonPressedColor = "@color/black";
this.textColorOnBackground = "@color/black";
    this.titleViewUseBackgroundBasedOnThemeColor = true;
  }
  // onLaunch gets called when the app first starts up. This function should
  // define the things to be shown on the gadget page ("gadget page" is the
// in-code name for the app's home screen).
  onLaunch(launchAction, launchPath, launchParameters) {
     // showPage() tells the app to show a page. In this case, we define an
    // instance of the GadgetPage class. Other Page class instances are shown
        further down in the code.
    app.showPage(new turck.ui.GadgetPage({
      // Show dotted background and curves
backgroundImage: "@drawable/bg_dots",
      backgroundImageMode: "tile",
      // Some more color variables with self-explanatory names
underStatusBarColor: "@color/turck yellow",
       gradientTopColor: "@color/home_gradient_top"
       gradientBottomColor: "@color/home_gradient_bottom",
      curveColor: "@color/home_circles_stroke",
belowBottomCircleColor: "@color/bottom_circle_fill",
       // Since this is a gadget page, we must provide a list of "gadgets."
       gadgets:[
         // The first gadget is a turck.ui.Image. This is the Turck logo that
          // appears at
                         the top of the app when it first starts up.
         new turck.ui.Image({
           image: "@drawable/logo_turck",
           backgroundColor: "@color/turck_yellow",
padding: [-1, 10, -1, 10]
         }),
            The next gadget is the BL Ident logo, which shows up at the top,
         // offset just a little bit below the Turck logo defined above.
         }),
         // This gadget is a StatusImage. This doesn t do anything loc _ _ _ _ // but on a phone connected to a PD20, it will show the status of the
            This gadget is a StatusImage. This doesn't do anything for a PD67,
         new turck.ui.StatusImage({
           }),
            This gadget is a TextAndImageButton. The variables that define
            its appearance should be pretty straightforward.
         new turck.ui.TextAndImageButton({
```

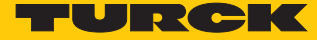

```
position: "curve",
        text: "@string/HomePageScanButton",
buttonColor: "@color/home_button_text"
        buttonPressedColor: "@color/turck_yellow",
        image: "@drawable/scan_button",
        // when the user taps the button, this function will run. The function
// defined here will call the function called showScanPage.
        click: function() { app.showScanPage(false); }
     }),
         Another button like the one above. This one is for the read/write
         page of the app
     new turck.ui.TextAndImageButton({
        position: "curve",
        text: "@string/HomePageReadWriteButton",
        buttonColor: "@color/home_button_text"
        buttonPressedColor: "@color/turck_yellow",
        image: "@drawable/read_write_button",
        // When this button is pressed, the below function is called. the
// function calls another function: showReadWritePage.
        click: function() { app.showReadWritePage(); }
     }),
      // Settings button (long press displays additional setings)
     new turck.ui.TextAndImageButton({
    position: "bottom.center",
        text: "@string/HomePageSettingsButton",
        buttonColor: "@color/home_button_text"
        buttonPressedColor: "@color/turck yellow",
        image: "@drawable/settings_button",
            the click function works the same as the other two buttons above.
        // the click function works the same as the click clicked, the showSettingsPage
// function is called.
        click: function() { app.showSettingsPage(false); },
        /\prime if you define a longClick function for a button gadget, it will be \prime/ called if the user presses and holds the button for a couple
        // seconds. the two buttons above could also have longClick functions,
                you wanted them
        longClick: function() { app.showSettingsPage(true); }
     }),
        Yet another button gadget. This one is for the barcode scanner page.
     new turck.ui.TextAndImageButton({
       // the visibility parameter allows a gadget to only be shown under
// a certain condition. In this case, the button is only shown if
// the PDxx has a barcode reader. Using 'visibility: "hasHf"' will
// make a gadget appear only if the PDxx has an HF reader. You can
// also pass a JS boolean into the visibility parameter.
        visibility: "hasBarcode",
       text: "@string/HomePageBarcodeButton",
        buttonColor: "@color/home_button_text",
        buttonPressedColor: "@color/turck_yellow",
        image: "@drawable/barcode_button",
        click: function() { app.showBarcodePage(); }
     }),
         The UhfHfSegmentedControl gadget allows the user to switch the PDxx
     // Ine OnlineSegmentedControl gauget allows the user to switch the PJ
// between UHF and HF modes. You can use that 'visibility' parameter
// on any gadget except this one- the UhfHfSegmentedControl gadget
// ignores the 'visibility' parameter, and will automatically hide
// itself if the PDxx doesn't have HF capabilities.
     })
  ]}));
   always put this at the end of the onLaunch function!
app.handleLaunchParameters(launchAction, launchPath, launchParameters);
```

 $\prime\prime$  showSettingsPage was called by some of the 'click' functions on the gadget  $\prime\prime$  page. There is not much to customize with the settings page. It is set up

1

}

```
// for you.
showSettingsPage(showAdvancedSettings) {
  app.showPage(new turck.ui.SettingsPage({
    titleText: "@string/HomePageSettingsButton",
     showAdvancedSettings: showAdvancedSettings
  }));
// showScanPage shows the scan page
showScanPage(startScanning, launchAction, launchPath, launchParameters) {
    app.showPage(new turck.ui.ScanPage({
     startScanning: startScanning,
     launchAction: launchAction,
     launchPath: launchPath.
     launchParameters: launchParameters,
     titleText: "@string/HomePageScanButton",
     // these define what each footer button DOES, not the text they display.
     // here, we set the left footer button to pause and resume RFID scans,
     // the center footer button stops and starts RFID scans, and the right
     // footer button opens the scan configuration menu. You can set any
// of the 3 footer buttons to any of these 3 options.
     footerLeft: "pauseResume",
    footerCenter: "startStop",
footerRight: "configure",
     \ensuremath{{\prime}}\xspace // this function is expected to return the scan configuration, which is
             up by the scan configuration menu. Don't touch this.
    getScanConfiguration: function() {
      return turck.settings.scanConfiguration;
     },
     // this function is expected to return the destination for scanned data.
     // destination is configured in the scan configuration menu.
     // Don't touch this.
     getDestination: function() {
      return turck.settings.destination;
     },
    // the tagFound() function gets called when a tag is found during a scan.
// if the function returns true, the tag will be added to the list of
// found tags on the screen. If the function returns false, the tag
    // will not be added to that list.
tagFound: function(tag) {
       // calling this will cause the tag data to be sent to the destination
        / defined in the scan configuration menu.
       this.sendTag(tag);
      return true;
     },
     // afterScan gets called when a scan has finished.
    afterScan: function(tags, displayResultToUser, completion) {
                  gs sends all
                                 the tags
                                                a group
       this.sendTags(tags, displayResultToUser, completion);
     },
     // tagTouched gets called when the user taps a tag in the scan page.
     tagTouched: function(tag) {
       if (!turck.settings.destination) {
        // shows the read-write page, loading it with this tag's epc. Then,
// finishes this page.
         app.showReadWritePage(tag.epc);
         this.finish();
      }
    },
     // this function is called when the PD67's left programmable button is
     // pressed. Change this function to change the left programmable button's
```

// behavior. Any page (this scan page, the read/write page, the gadget
// page from before, etc) can have a function like this.

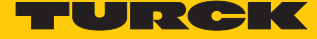

```
onPD67LeftButtonPress() {
       this.toggleScan(); // toggle scanning
     },
     // this function is called when the PD67's right programmable button is
     // pressed. Change this function to change the right programmable button's
// behavior. Any page (this scan page, the read/write page, the gadget
// page from before, etc) can have a function like this.
     onPD67RightButtonPress() {
       if (this.isPaused) {
          // if the scan is paused, show a "resuming scan" message, and resume
// the scan.
          app.showTimedToast(
            app.getLocalizedAppString("@string/ScanPageFooterResume"), "", 0.8);
          this.resumeScan();
       } else if (this.isScanning) {
          // otherwise, if we are currently scanning, show a "pausing scan"
           // message, and pause the scan.
          app.showTimedToast(
            app.getLocalizedAppString("@string/ScanPageFooterPause"), "", 0.8);
          this.pauseScan();
       }
     },
     // if the app is running on a PD67, and that PD67 has the trigger
     // accessory, this function will get called when the trigger is pulled.
// Any page (this scan page, the read/write page, the gadget page from
// before, etc) can have a function like this.
     onPD67TriggerButtonPress() {
       this.toggleScan();
 }));
// the showReadWritePage function shows the read write page. If an epc is
// passed into the function, it will load that tag automatically.
showReadWritePage(epc) {
  app.showPage(new turck.ui.ReadWritePage({
     epc: epc,
     titleText: "@string/HomePageReadWriteButton",
     // runs when a tag is found. if this is a tag we want to read/write, // return true. if we want to ignore this tag, return false.
     tagFound: function(tag) {
       return true;
     },
    // onPD67RightButtonPress works the same way it did above.
onPD67RightButtonPress: function() {
       if (!this.isScanning) {
         this.writeTag();
       }
     },
      // onPD67LeftButtonPress works the same way it did above.
     onPD67LeftButtonPress: function() {
       if (!this.isScanning) {
        this.readTag();
       }
    },
     // onPD67TriggerButtonPress works the same way it did above.
     onPD67TriggerButtonPress: function() {
       if (!this.isScanning) {
         this.readTag();
       }
     }
  }));
```

}

}

```
// showBarcodePage shows the barcode page.
  showBarcodePage() {
    app.showPage(new turck.ui.BarcodePage()
        titleText: "@string/HomePageBarcodeButton",
        // these define what each footer button DOES, not the text they display.
       // tnese define what each footer button DUES, not the text they display.
// setting one to "scan" makes that footer button start or stop a barcode
// scan. setting it to "copy" makes that button copy the scanned barcode
// to the Android clipboard.
footerCenter: "scan",
        footerRight: "copy",
       // this function gets called when a barcode is found.
barcodeScanned: function(barcode) {
           // displayBarcode() makes the barcode value appear on the screen.
          this.displayBarcode(barcode);
       },
       // onPD67RightButtonPress works the same way it did above.
onPD67TriggerButtonPress: function() {
         if (!this.isScanning) {
             this.startBarcodeScan();
          } else {
             this.cancelBarcodeScan();
          }
        },
        // onPD67LeftButtonPress works the same way it did above.
        onPD67LeftButtonPress: function() {
          if (!this.isScanning) {
             this.startBarcodeScan();
          } else {
             this.cancelBarcodeScan();
          }
        },
        // onPD67RightButtonPress works the same way it did above.
        onPD67RightButtonPress: function() {
          if (!this.isScanning) {
             this.startBarcodeScan();
          } else {
             this.cancelBarcodeScan();
          }
    }));
  }
// Create the app object. very important!
var app = new turck.DefaultApp();
```

}

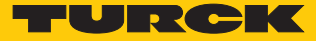

# 9 Troubleshooting

If the device does not function as expected, first check whether ambient interference is present. If there is no ambient interference present, check the connections of the device for faults.

If there are no faults, there is a device malfunction. In this case, decommission the device and replace it with a new device of the same type.

# 10 Maintenance

#### 10.1 Battery replacement

- Undo the DZUS<sup>®</sup> quarter turn fasteners on the battery compartment with a slot-head screwdriver.
- Open the battery compartment.
- Replace the battery with PD67-BATTERY (Ident No. 100008123).

#### 10.2 Carrying out a Firmware Update

The Turck RFID app automatically indicates an outdated firmware version when the device is connected to the Internet.

- Confirm the message.
- ⇒ The update starts automatically.

## 11 Repair

The device must not be repaired by the user. The device must be decommissioned if it is faulty. Observe our return acceptance conditions when returning the device to Turck.

#### 11.1 Returning devices

Returns to Turck can only be accepted if the device has been equipped with a Decontamination declaration enclosed. The decontamination declaration can be downloaded from https://www.turck.de/en/retoure-service-6079.php and must be completely filled in, and affixed securely and weather-proof to the outside of the packaging.

## 12 Disposal

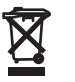

The devices must be disposed of correctly and must not be included in normal household garbage.

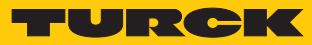

# 13 Technical Data

| Technical Data                                |                                                 |
|-----------------------------------------------|-------------------------------------------------|
| Ambient temperature                           | -20+55 ℃<br>-20+45 ℃ (while charging)           |
| Storage temperature                           | -20+40 °C<br>-30+70 °C (battery removed)        |
| Charging temperature                          | -20+45 °C                                       |
| Relative humidity                             | 90 %, non-condensing at 40 °C                   |
| Electrical data                               |                                                 |
| Technology                                    | HF (13.56 MHz)<br>UHF (860960 MHz)              |
| Wireless communication and protocol standards | ISO 15693 (NFC Type 5)<br>ISO 18000-6C          |
| Output power                                  | 5 30 dBm, adjustable                            |
| Antenna polarization                          | Simulates circular                              |
| Device properties                             | NXP i.MX6 Solo ARM Cortex-A9, 800 MHz           |
| Memory                                        | 4 GB Flash ROM, 1 GB DDR RAM                    |
| Memory expansion                              | 1× SD card slot                                 |
| Display                                       | 5.5", 800 $	imes$ 480 pixels, touch screen      |
| Battery capacity                              | 2400 mAh                                        |
| Communication                                 | Bluetooth Low Energy V4.0,<br>WLAN 802.11 b/g/n |
| Supplied software                             | Turck RFID app, SDK free of charge              |
| Operating system                              | User-defined Android ROM                        |
| Barcode (only for PD67RSWBG)                  | 2D Imager (reads 1D and 2D barcodes)            |
| Docking station connection type               | USB 3.1 Type C                                  |
| Mechanical data                               |                                                 |
| Dimensions                                    | $214 \times 105.7 \times 50.5 \text{ mm}$       |
| Weight                                        | PD67RWBG: 625 g<br>PD67RSWBG: 650 g             |
| Housing material                              | Plastic, polycarbonate/ABS, black               |
| Type of protection                            | IP67                                            |

# 14 Appendix: Conformity Declarations and Approvals

#### 14.1 EU declaration of conformity

Hans Turck GmbH & Co. KG hereby declares that the PD67-UNI-EU-... wireless system complies with directive 2014/53/EU. The complete text of the EU declaration of conformity can be obtained from the following Internet address: www.turck.com

#### 14.2 FCC/IC Digital Device Limitations (PD67-UNI-NA...)

#### FCC Class A Notice:

This device complies with Part 15 of the FCC Rules. Operation is subject to the following two conditions:

1) This device may not cause harmful interference.

2) This device must accept any interference received, including interference that may cause undesired operation.

Note: This equipment has been tested and found to comply with the limits for a Class A digital device, pursuant to part 15 of the FCC Rules. These limits are designed to provide reasonable protection against harmful interference when the equipment is operated in a commercial environment. This equipment generates, uses and can radiate radio frequency energy and, if not installed and used in accordance with the instruction manual, may cause harmful interference to radio communications. Operation of this equipment in a residential area is likely to cause harmful interference in which case the user will be required to correct the interference at his own expense.

#### Industry Canada Statement:

Per RSS-Gen, Section 8.4 This device complies with Industry Canada license-exempt RSS standard(s). Operation is subject to the following two conditions:

(1) this device may not cause interference, and

(2) this device must accept any interference, including interference that may cause undesired operation of the device.

Par RSS - Gen, Section 8.4 Cet appareil est conforme à Industrie Canada exempts de licence standards RSS. L'exploitation est autorisée aux deux conditions suivantes :

(1) l'appareil ne doit pas produire de brouillage, et

(2) l'utilisateur de l'appareil doit accepter tout brouillage radioélectrique subi, même si le brouillage est susceptible d'en compromettre le fonctionnement.

This digital apparatus complies with Canadian ICES-001 (A).

Cet appareil numérique est conforme à la norme NMB-001 (A) du Canada.

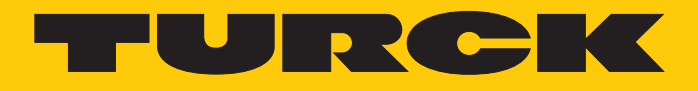

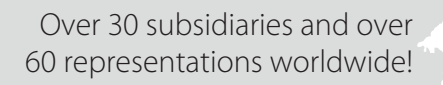

105

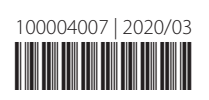

www.turck.com